## Cambodia E Visa process

## https://www.evisa.gov.kh/application\_new

On the first page as displayed below, enter the provided code and click "Apply Now"

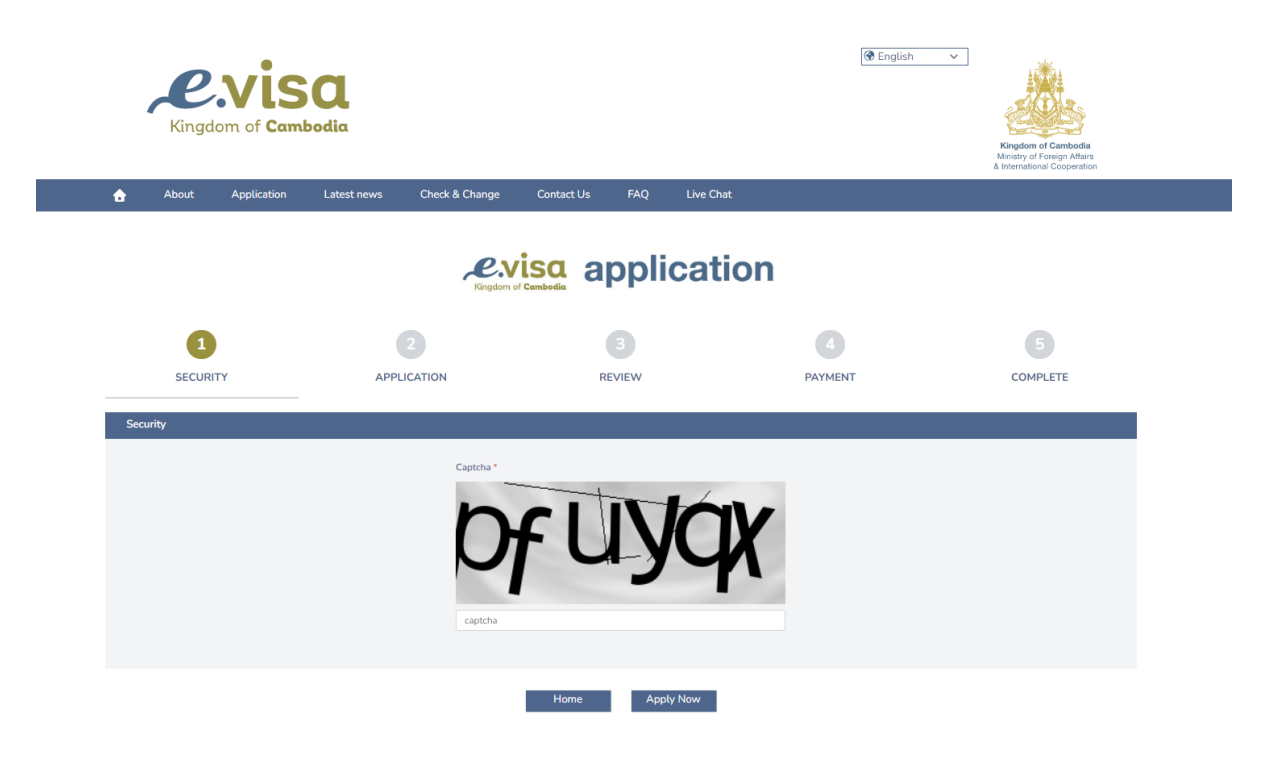

Once you've clicked apply now, you will be presented with the below page. On this page, you will need to upload a copy of the photo page of your passport. To complete this step, you will need to have a jpg or png photo file of the picture page of your passport stored on your computer. Once you click Attach Passport it will direct you to find the folder on your computer, containing the photo.

After you've clicked "Attach Passport", it should show you a picture of your full passport photo page, along with a thumbnail of your face photo from the passport, and it should also automatically fill in many of the fields on the form such as Surname, Given Names, Gender, Date of Birth, Passport number, issue and expiration date.

You should be left with just a few remaining fields to complete, including the Address During Visit, for which you should enter the following:

Sofitel Angkor Phokeethra Resort Vithei Charles De Gaulle Siem Reap, Cambodia

You will also be asked to upload either your "Hotel Reservation Document" or "Other" document. Please save the PDF statement we have linked below to your computer, then upload that document to the "Other" document field.

## Brand g 2024 Vietnam and Cambodia Mekong River Cruise Reservation Document

Your "Port of Entry" will be Siem Reap International Airport.

Once everything has been completed, click the "Next" button at the bottom of the page. After doing so, you will be presented with the following statement: Note: The amount you have paid successfully will not be refunded. And, there

will be a box to check, agreeing to the Terms and Conditions. Once you are satisfied with the Terms and Conditions, click the box and then click "Submit"

| Personal Information                                                                                                    |                                                      |                                                                                                    |   |
|----------------------------------------------------------------------------------------------------|------------------------------------------------------|----------------------------------------------------------------------------------------------------|---|
| Attach Passport *                                                                                                    | Application Photo*                                   | Gender * Male   Date Of Birth *  Type 1967 Country / Region Of Birth * United States   Country Of Nationality * United States   V |   |
| Surname *                                                                                                    |                                                      | Residential Address Your home street address                                                                                      |   |
| Your Last Name (as it appears on your passport)                                                                                                    |                                                      | State / Province                                                                                                    |   |
| Given Names *                                                                                                    |                                                      | Your state or province                                                                                                    |   |
| Your first (and Middle Name or Initial if it appears on your passport)                                                                                                    |                                                      | Address During Visit (Address In Cambodia) *                                                                                      |   |
| Telephone *                                                                                                    |                                                      | Sofitel Angkor Phokeethra Resort                                                                                                  |   |
| Your Phone Number                                                                                                    |                                                      | Siem Reap, Cambodia                                                                                                    |   |
| Email *                                                                                                    |                                                      |                                                                                                    | , |
| Your email address                                                                                                    |                                                      | Heard About Us From ?                                                                                                    |   |
| Retype Email *                                                                                                    |                                                      | Embassy                                                                                                    |   |
| Repeat your email address                                                                                                    |                                                      |                                                                                                    |   |
| Please enter a correct email address. eVisa information and a certificate (pdf) will be sent following this en<br>email is not received due to a user error. But you can still download the eVisa certificate (pdf) by manually. | ail. We are not liable if an<br>clicking on "Check & |                                                                                                    |   |

| Passport Detail                                                              | Travel Detail                                                                     |   |
|------------------------------------------------------------------------------|-----------------------------------------------------------------------------------|---|
| Passport Number *                                                            | Visa Type *                                                                       |   |
| Your passport number                                                         | Visa T \$36 (Tourist Only)                                                        | ~ |
| Pasport Number : incorrect format<br>Passport Date Of Issue *<br>20 Jan 2022 | Support Document(S) (JPG JPEG PNG PDF, Size 2MB)<br>Hotel Reservation Document(S) |   |
| Passport Expiry Date *                                                       | hotel_reservation.pdf                                                             |   |
| 19 Jan 2032                                                                  | Other                                                                             |   |
| Country Of Passport *                                                        | Confirmation Letter-1064258.pdf                                                   |   |
| United States                                                                | Intended Date Of Entry *                                                          |   |
|                                                                              | 21 Sep 2023                                                                       |   |
|                                                                              | Port Of Entry *                                                                   |   |
|                                                                              | Siem Reap International Airport                                                   | ~ |
|                                                                              | L                                                                                 |   |
|                                                                              |                                                                                   |   |
|                                                                              | Home Next                                                                         |   |

After you have agreed to the terms and conditions and have clicked Submit, you should receive an email confirming your submission and providing a Reference Number.

You will also be redirected to a page asking for payment information:

| SECURITY                   | 2<br>APPLICATION       | 3<br>REVIEW         | 4<br>PAYMENT | COMPLETE |  |
|----------------------------|------------------------|---------------------|--------------|----------|--|
| Payment<br>Your Total Amou | nt ls <b>36 00 USD</b> |                     |              |          |  |
| Choose Payment Method      |                        |                     |              |          |  |
|                            |                        | Resend Mail Confirm |              |          |  |

After entering your payment information and submitting the payment, you will be redirected to the following page, which seems to indicate that you should receive yet another email confirmation. However, this seems to refer to the email received in the previous step.

If for any reason you did not receive the email, please be sure to take a screenshot of the web page presented for your records.

This should conclude your application process and you'll just need to wait for the visa to be actioned. You may use the *Check & Change URL* provided in the below confirmation window, using the Reference Number provided for your application.

\*\*Please note that your visa may not be processed until 4 – 6 weeks prior to your entry date.

| 1                                                                                               | 2                                                                                         | 3                                                                       | 4                                                                              | 5                                       |  |  |  |
|-------------------------------------------------------------------------------------------------|-------------------------------------------------------------------------------------------|-------------------------------------------------------------------------|--------------------------------------------------------------------------------|-----------------------------------------|--|--|--|
| Complete                                                                                        | APPLICATION                                                                               | REVIEW                                                                  | PATMENT                                                                        |                                         |  |  |  |
| Your application has been suc                                                                   | cessfully completed. A reference nu                                                       | umber has been sent to your e-mail                                      | l address.<br>ese folders automatically.                                       |                                         |  |  |  |
| If you did not receive the e-ma<br>Resubmit your Payment, Edit                                  | ail message that you have requester<br>Profile, Print Receipt, eVisa Applica              | d, please check your spam or captu<br>tion approve Status or Download e | ,<br>re your information as below to ch<br>Visa Certificate before sending a n | eck your Payment Status,<br>ew request. |  |  |  |
| * Download Receipt :<br>* Check & Change URI<br>* Reference Number :<br>* Primary Email : ieff@ | Download<br>.: https://www.evisa.gov.kh/check_c<br>T20230526353803<br>brandqvacations.com | change                                                                  |                                                                                |                                         |  |  |  |
| Note : For any problem please go to "Chec                                                       | k & Change" for verification, DO NOT register the s                                       | same application otherwise you will be rejected ar                      | nd no refund.                                                                  |                                         |  |  |  |
| Your Notice is Advance, Than                                                                    | < you!                                                                                    |                                                                         |                                                                                |                                         |  |  |  |
|                                                                                                 |                                                                                           | Home Apply More                                                         |                                                                                | 6                                       |  |  |  |